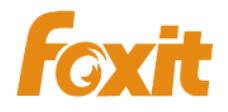

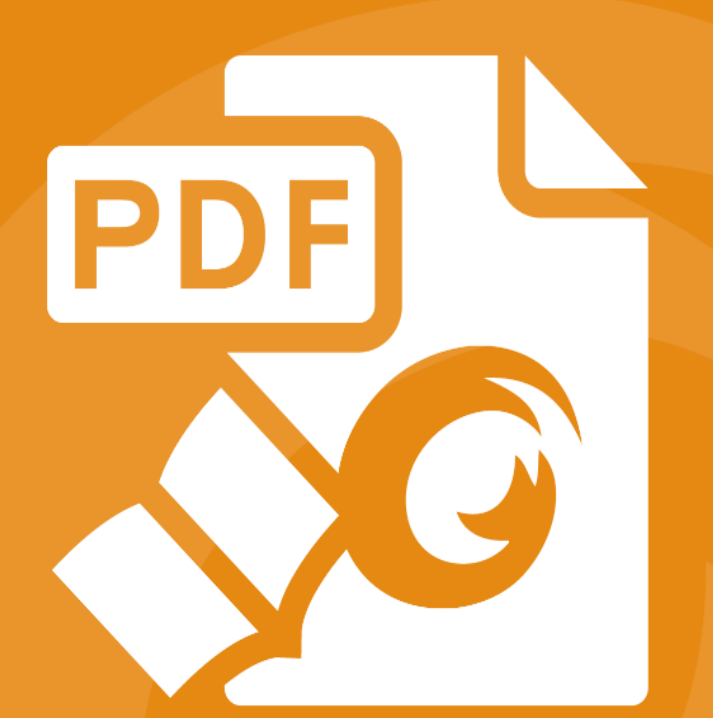

# Quick Guide Foxit<sup>®</sup> Reader For Windows

©2004-2016 Foxit Software Incorporated. All rights reserved.

# 內容

| 內容                   |
|----------------------|
| 使用 Foxit Reader5     |
| <b>安裝與解除安裝</b> 5     |
| <b>開啟、建立、關閉及儲存</b> 5 |
| 自訂工作區9               |
| 查看所有不同工具16           |
| 閱讀16                 |
| <b>導覽至特定頁面</b> 16    |
| 檢視文件                 |
| 調整文件檢視               |
| <b>閱讀存取功能</b> 20     |
| 使用 PDF 20            |
| <b>複製文字、圖像、頁面</b> 21 |
| 尺規、輔助線、線條粗細和測量 22    |
| <b>撤銷和重做</b> 24      |
| 傳送至 Evernote(S)      |
| <b>簽署 PDF</b> 26     |
| <b>使用連線 PDF</b> 29   |
| <b>註解</b>            |

|    | 基本註解工具        | 30        |
|----|---------------|-----------|
|    | 戳記工具          | 36        |
|    | PDF 檢閱        | 37        |
| 表耳 | <b>F</b>      | <b>40</b> |
|    | 填寫 PDF 表單     | 40        |
|    | 表單註解          | 41        |
|    | 匯入與匯出表單資料     | 41        |
|    | 產生 2D 條碼      | 45        |
|    | 驗證 XFA 表單上的簽名 | 46        |
| 進降 | 皆編輯           | 47        |
|    | 書籤            | 47        |
| 列印 | p             | 49        |
|    | 如何列印 PDF 文件?  | 49        |
|    | 列印部分頁面        | 49        |
|    | 列印指定頁面或部分     | 50        |
|    | 列印最佳化         | 50        |
|    | 列印對話方塊        | 51        |
| 聯絡 | 各我們           | 53        |

# 使用 Foxit Reader

# 安裝與解除安裝

您可以按兩下已下載的安裝檔案,並根據提示執行下列操作來輕鬆安裝 Foxit Reader。

或者,您也可以透過命令行來安裝 Foxit Reader。請參閱 Foxit Reader 使用者指南以獲 取詳細資料。

需要解除安裝 Foxit Reader 時,請執行下列其中一項動作:

- ➢ 按一下「開始」>「程式集」>「Foxit Reader」>「解除安裝 Foxit Reader」。
- ▶ 按一下「開始」>「控制台」>「程式」>「解除安裝程式」,然後選取「Foxit Reader」 以解除安裝。
- ▶ 按兩下 Foxit Reader 安裝目錄 (磁碟機名稱:\...\Foxit Software\Foxit Reader\) 下的 unins000.exe 檔案。

# 開啟、建立、關閉及儲存

啟動 Foxit Reader 應用程式之後,按一下「檔案」索引標籤並選取對應的選項,即可開啟、 建立、關閉及儲存 PDF。

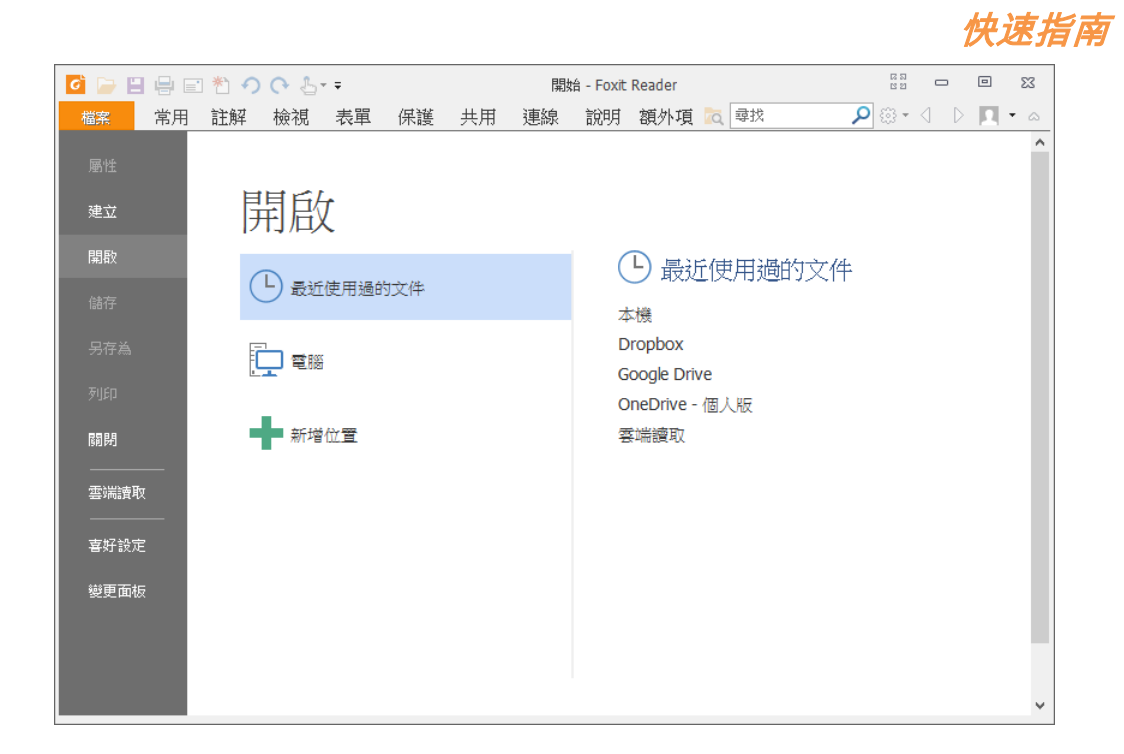

Foxit Reader 8.0

#### 建立 PDF

透過 Foxit Reader,您可以輕鬆且免費地從其他格式的檔案建立 PDF 檔案。下面是幾種 可選方式:

- 1. 透過拖曳:
- ▶ 啟動 Foxit Reader 應用程式。
- > 將其他格式的檔案拖曳至 Foxit Reader 工作空間即可。
- 2. 透過虛擬印表機:
- ▶ 以偏好的程式格式開啟要列印至 PDF 的檔案 (例如,在 MSWord 中為 .doc 檔案), 然後選取「列印」。
- ▶ 按一下「檔案」索引標籤,然後選取「列印」。在「列印」對話視窗中,選取「Foxit R

| eader PDF Print | er」作為您的虛擬印题 | 表機選項 (如下所示): |
|-----------------|-------------|--------------|
|-----------------|-------------|--------------|

| 列印                                                                                                    |                                                              | × |
|----------------------------------------------------------------------------------------------------|--------------------------------------------------------------|---|
| 名稱(N): Foxit Reader PDF Printer ✓<br>份數(C): 1                                                                | 屬性(P)                                                        | ^ |
| □ 以灰階方式列印(I)                                                                                                 | □列印為影像(T)                                                    |   |
| 列印範圍<br>〇 目前檢視(V)<br>〇 目前頁面(U)                                                                               | 列印內容(W)<br>文件和標記<br>報述許解                                     |   |
| <ul> <li>●所有頁面(A)</li> <li>●頁面(G): 1-1</li> <li>子集(B): 範圍內所有頁面 ∨</li> <li>■反向頁面(E)</li> <li>▼利印處理</li> </ul> | 預覽<br>縮放: 96.82%<br>文件: 21.6 x 27.9 公分<br>紙碼: 21.0 x 29.7 公分 |   |
| ・         ・         ・                                                                                        |                                                              |   |
| ○ 縮小至印表機邊界(D)<br>○ 自訂比例<br>□ 依 PDF 頁面大小選擇紙張來源(Z)                                                             |                                                              |   |
| <ul> <li>✓ 自動旋轉(R)</li> <li>✓ 自動置中</li> </ul>                                                                | < 第1頁,共1頁                                                    | - |
| 進階                                                                                                    | 確定取消                                                         | ~ |

▶ 檔案將轉換為 PDF 類型,且您可以將其「**存檔」**到所需的位置:

| 檔案名稱(N): | HTN    | - | 存檔(\$) |
|----------|--------|---|--------|
| 存檔類型(T): | PDF 檔案 | - | 取消     |

- 3. 透過工具列:
- ▶ 使用工具列中的「建立」工具來選取要轉換的檔案,如下所示:

| 6                  | 🗄 🖶 🖃 わ 🥠           | 0.   | + <del>-</del>                                                             |                         |                         |     | 1             | HKB.pdf          | - Foxit F    | Reader                                                      |           |                          | 23<br>23                                                    | ۵ | 23 |
|--------------------|---------------------|------|----------------------------------------------------------------------------|-------------------------|-------------------------|-----|---------------|------------------|--------------|-------------------------------------------------------------|-----------|--------------------------|-------------------------------------------------------------|---|----|
| 檔案                 | 常用 註解               | 檢視   | 表單                                                                         | 保護                      | 共用                      | 連線  | 說明            | 額外               | 項目           |                                                             | Q         | 尋找                       | • 🕄 🔍                                                       |   | •  |
| デボ 3<br>手形 3<br>工具 | 1 ○ 快照 ◎ 按照 □ 第點簿 → | 軍際大小 | <ul> <li>① 符合頁i</li> <li>① 符合寬i</li> <li>① 符合寬i</li> <li>① 符合頁i</li> </ul> | 五 Q [<br>夏 副 向<br>見 福 向 | 108.46%<br>回左旋轉<br>回右旋轉 | • 🕀 | TI<br>打<br>字機 | <b>配</b> 目<br>提示 | 1<br>従<br>檔案 | <ol> <li>20 従帰描器</li> <li>20 空白</li> <li>20 従剪貼簿</li> </ol> | アDF<br>簽署 | <ul> <li>① 書籤</li> </ul> | <ul> <li>● 檔案附件</li> <li>→ 影像註釋</li> <li>→ 視訊和音訊</li> </ul> |   |    |
|                    | 工具                  |      |                                                                            | 檢視                      |                         |     | 註             | 解                |              | 建立                                                          | 保護        | 連結                       | 插入                                                          |   |    |

- 4. 透過以滑鼠右鍵按一下檔案:
- ▶ 以滑鼠右鍵按一下需要轉換為 PDF 的檔案。
- ▶ 選取「使用 Foxit Reader 轉換成 PDF」選項:

|               | <b>開啟(O)</b><br>列印(P)                                                                            |   |
|---------------|--------------------------------------------------------------------------------------------------|---|
| )<br> :<br> : | 使用 Foxit PhantomPDF 進行編輯<br>透過 Foxit PhantomPDF 轉換成 Microsoft Office<br>使用 Foxit PhantomPDF 合併檔案 |   |
| Le            | 使用 Foxit Reader 轉換成 PDF<br>開啟檔案(H)                                                               | • |
|               | 共用對象(H)                                                                                          | • |
|               | 傳送到(N)                                                                                           | • |

- 5. 使用 Office 附加程式轉換為 PDF:
- ▶ 開啟 Office 檔案,您可以在工具列上看到「Foxit Reader PDF」附加程式。

▶ 選取「Foxit Reader PDF」標籤,然後選取「建立 PDF」以將 Office 格式的檔案轉

換成 PDF。

| 6 |             | າ ປ  -                  |                                                                     |                           | 新     | 増 Micro       | osoft W | ord 文件 - Microso | oft Word  |
|---|-------------|-------------------------|---------------------------------------------------------------------|---------------------------|-------|---------------|---------|------------------|-----------|
|   | 檔案          | 常用                      | 插入 版面配                                                              | 置 參考資料                    | 郵件    | 校閱            | 檢視      | Foxit Reader PDF | Foxit PDF |
|   | 建立 發<br>PDF | ■<br>■<br>■立並發送<br>電子郵件 | <ul> <li>☑ 檢視 PDF 結果</li> <li>☑ 檔案名稱提示</li> <li>☑ 保留文件屬性</li> </ul> | 見 回 支援 PDF/A-<br>■ 図 建立書鏡 | 1b 櫄準 | で<br>文件<br>首頁 |         |                  |           |
|   | 建立          | Z PDF                   |                                                                     | 一般設定                      |       | 連線資訊          |         |                  |           |

自訂工作區

#### 變更面板

| 6 🕞 🗄 🖶 🖃 | *) •) • <del>-</del>                                                                                                    |                                                                                                    | 開始 - Foxit Reader                                                                                                    |                                                                                  |
|-----------|----------------------------------------------------------------------------------------------------|----------------------------------------------------------------------------------------------------|----------------------------------------------------------------------------------------------------|----------------------------------------------------------------------------------|
| 檔案 常用     | 註解 檢視 表單 保護                                                                                                    | 共用 連線                                                                                                    | 說明 額外項目 🛛 🔽                                                                                                    | 尋找 👂 🔅 🗸 🖒 🔲 🔹 🛆                                                                 |
| 圈性        | ▶ 變更面板                                                                                                    |                                                                                                    |                                                                                                    |                                                                                  |
| 建立        |                                                                                                    |                                                                                                    |                                                                                                    |                                                                                  |
| 開啟        | 經典                                                                                                    |                                                                                                    | 黑色                                                                                                    | ^                                                                                |
| 儲存        | <ul> <li>         Image: Image: Ima</li></ul> | ○ <sup>6</sup> 檢視 表單                                                                                                    | <ul> <li>○ ▷ □ ● ■ ● ■ ● ○ ○</li> <li>福窯</li> <li>常用</li> <li>註解</li> <li>益</li> </ul>                                                                                                    | · <b>▲</b> ▼ <del>▼</del><br>見 表單                                                |
| 另存為<br>列印 | ● 快照<br>● 快照<br>● 開貼簿 ●                                                                                                    | ● 符合<br>● 符合<br>● 符合<br>■ ○ 符合<br>■ 符合<br>大小 〕 符合                                                                         | ・         ・         ・         ・         ・         ・         ・         ・         ・         ・         ・         ・         ・         ・         ・         ・         ・         ・         ・         ・         ・         ・         ・         ・         ・         ・         ・         ・         ・         ・         ・         ・         ・         ・         ・         ・         ・         ・         ・         ・         ・         ・         ・         ・         ・         ・         ・         ・         ・         ・         ・         ・         ・         ・         ・         ・         ・         ・         ・         ・         ・         ・         ・         ・         ・         ・         ・         ・         ・         ・         ・         ・         ・         ・         ・         ・         ・         ・         ・         ・         ・         ・         ・         ・         ・         ・         ・         ・         ・         ・         ・         ・         ・         ・         ・         ・         ・         ・         ・         ・         ・         ・         ・         ・         ・         ・         ・                                                                                      | ○ 符合I<br>□ ○ 符合]<br>□ 符合F                                                        |
| <b>除那</b> | 工具 []                                                                                                    | Foxit.pdf                                                                                                    |                                                                                                    | Foxit.pdf                                                                        |
| 雲端讀取      | 藍色                                                                                                    |                                                                                                    | 橙色                                                                                                    |                                                                                  |
| 喜好設定      | 🖸 🍃 🗄 🖶 📰 🌯 🥠                                                                                                    | ) (> (5 + ∓                                                                                                    | 🖸 🗁 🗄 🖶 🖬 🏝 🥎 🔿                                                                                                    |                                                                                  |
| 變更面板      | <ul> <li>編末</li> <li>常用 註解</li> <li>① 快照</li> <li>予形</li> <li>道探</li> <li>① 第貼簿・</li> </ul>                                                                                                    | <ul> <li>檢視 表單</li> <li>○ 符合 『</li> <li>○ 符合 『</li> <li>○ 符合 『</li> <li>○ 符合 『</li> <li>⑦ 符合 『</li> <li>⑦ 符合 『</li> </ul> | 議業         常用         註解         檢           ①         ①         ●         ●         ●         ●         ●         ●         ●         ●         ●         ●         ●         ●         ●         ●         ●         ●         ●         ●         ●         ●         ●         ●         ●         ●         ●         ●         ●         ●         ●         ●         ●         ●         ●         ●         ●         ●         ●         ●         ●         ●         ●         ●         ●         ●         ●         ●         ●         ●         ●         ●         ●         ●         ●         ●         ●         ●         ●         ●         ●         ●         ●         ●         ●         ●         ●         ●         ●         ●         ●         ●         ●         ●         ●         ●         ●         ●         ●         ●         ●         ●         ●         ●         ●         ●         ●         ●         ●         ●         ●         ●         ●         ●         ●         ●         ●         ●         ●         ●         ●         ● <td><ul> <li>視表單</li> <li>○符合館</li> <li>○符合館</li> <li>○符合館</li> <li>小 符合章</li> </ul></td> | <ul> <li>視表單</li> <li>○符合館</li> <li>○符合館</li> <li>○符合館</li> <li>小 符合章</li> </ul> |

若要變更軟體的面板,請選取「檔案」>「變更面板」> 選擇所需面板。

### 切換至觸控模式

觸控模式使在觸控裝置上使用 Foxit Reader 變得更容易。在觸控模式下,工具列按鈕、命令和面板略微分開,以便更容易透過手指選取。若要切換至觸控模式,請按一下快速存取工具列上的 5. 然後選擇,然後選擇「**觸控模式」**。在觸控模式下時,您可以按一下 5. 並

選擇「**滑鼠模式」**以返回滑鼠模式。

#### 自訂功能區

#### 功能區工具列

與 Office 2013 的工具列類似, Foxit Reader 支援功能區工具列,其中每個索引標籤下都 有不同的工具便於存取。您可以在各標籤之間瀏覽(例如「常用」、「註解」、「檢視」、「表單」 等),並檢查所需的工具(如下所示)。

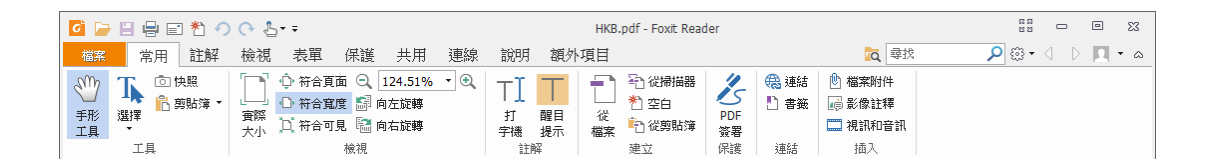

該功能區旨在協助您輕鬆便捷地找到命令。從 7.0 版開始, Foxit Reader 讓您能夠按照自 己希望的方式個人化及自訂功能區。透過此功能,您可以自訂預設功能區,並使用自己偏好 的命令建立自訂索引標籤或群組。

若要自訂功能區,您可以用滑鼠右鍵按一下功能區,從內容功能表中選擇**「自訂功能區」**以 顯示**「自訂工具」**對話方塊,然後依照下列步驟進行。

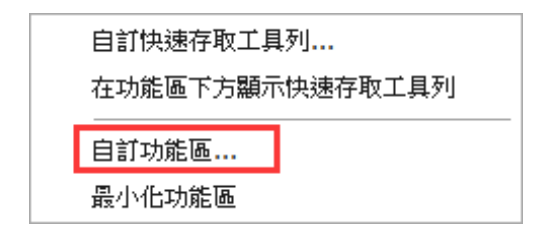

#### 內容功能表

|                                                                                                    | 自訂工具  | <i>快速指南</i><br>▲ |
|----------------------------------------------------------------------------------------------------|-------|------------------|
| 自訂功能區():         第用命令         第日命令         第日命令         第日命令         第日命令         第日命令         第日命令         第日命令         第日命令         第日命令         第日令         第日令         第二日         第二日         11:         12:         12:         12:         12:         12:         12:         12:         12:         12:         12:         12:         12: | 自訂功能區 |                  |

Foxit Reader 8.0

「自訂工具」對話方塊

#### 建立新索引標籖

若要建立新索引標籤,請執行下列其中一項動作:

- ▶ 選取要於其後新增索引標籤的索引標籤,然後按一下「新增索引標籤」。
- > (或者)用滑鼠右鍵按一下要於其後新增索引標籤的索引標籤,然後從內容功能表中選

擇「**新增索引標籤」**。

#### 新增群組至索引標籤

若要新增群組至索引標籤,請執行下列其中一項動作:

- ▶ 選取要向其中新增群組的索引標籤,然後按一下「新增群組」。
- (或者)用滑鼠右鍵按一下要向其中新增群組的索引標籤,然後從內容功能表中選擇「新 增群組」。

#### 重新命名索引標籤或群組

- ▶ 選取要重新命名的索引標籤或群組,然後按一下「重新命名」。
- (或者)用滑鼠右鍵按一下要重新命名的索引標籤或群組,然後從內容功能表中選擇「重 新命名」。
- ▶ 在「重新命名」對話方塊中,輸入新名稱並按一下「確定」。

#### 新增命令至群組

- ▶ 選取要在其下新增命令的群組。
- ▶ 從「從以下來源選擇命令」清單中選擇命令在其下的類別和所需命令。
- ▶ 按一下「新增」以將選取的命令新增至所需群組。

#### 移除索引標籤、群組或命令

若要移除索引標籤、群組或命令,請執行下列其中一項動作:

- ▶ 選取要移除的索引標籤、群組或命令,然後按一下「移除」。
- ▶ (或者)用滑鼠右鍵按一下要移除的索引標籤、群組或命令,然後從內容功能表中選擇

「刪除」。

#### 重新排序索引標籤或群組

若要重新排序索引標籤或群組,請執行下列其中一項動作:

- ▶ 選取要重新排序的索引標籤或群組,然後按一下向上 ▲ 或向下 ▼ 箭頭以相應地 移動。
- (或者)用滑鼠右鍵按一下要重新排序的索引標籤或群組,然後選取「向上移動項目」 或「向下移動項目」以相應地移動。

#### 重設功能區

▶ 在「自訂工具」對話方塊中按一下「重設」,以將功能區重設為預設設定。

#### 匯入自訂的功能區

- ▶ 按一下「匯入」。
- ▶ 在「開啟」對話方塊中,選取功能區自訂檔案 (.xml 檔案),然後按一下「開啟」。

**備註**:匯入功能區自訂檔案後, 您將遺失先前已自訂的所有安排。如果要還原至先前自訂的 功能區, 建議匯出自訂的功能區後再匯入新功能區。

#### 匯出自訂的功能區

- ≻ 按一下「匯出」。
- ▶ 在「另存為」對話方塊中,指定檔案名稱和路徑,然後按一下「儲存」。

#### 備註:

1.自訂後,您需要按一下「**自訂功能區」**索引標籤中的「**確定」**,才能儲存變更並將其套用 至功能區。

2.為便於將預設索引標籤或群組與自訂選擇進行區分,「自訂功能區」清單中的自訂索引標 籤或群組在名稱後會標有「(自訂)」(像這樣: <sup>I 新增索引標籤(自訂)</sup>),但在功能區中沒有「(自 訂)」一詞。 3.預設索引標籤下預設群組中的命令顯示為灰色,且無法重新命名、重新排序或移除。

4. 無法移除 Foxit Reader 中的預設索引標籤。

# 查看所有不同工具

| 🙋 🍃 🗄 🖶 🖃 約         | ) (> ( <u>b</u> + =                                                                                 | HKB.pdf - Foxit Reader | X 🗆 🗆 x x x x x x x x x x x x x x x x x                                                                                                    |
|---------------------|----------------------------------------------------------------------------------------------------|------------------------|----------------------------------------------------------------------------------------------------|
| 檔案 常用 註解            | 檢視 表單 保護 共用 連線                                                                                      | 說明 額外項目                | 🙇 尋找 🔎 🏵 + 🔾 ▷ 🔲 + ձ                                                                                                    |
| ● 注集 ● 注集 ● 注集 ● 注集 | <ul> <li>○ 符合頁面 ○ 124.51% ●</li> <li>① 符合寬度 □ 向左旋轉</li> <li>★小 □ 符合寬度 □ 向右旋轉</li> <li>検視</li> </ul> |                        | <ul> <li> <sup>●</sup> 確果明件         <sup>●</sup> 確果明件         <sup>●</sup> 確果明件         <sup>●</sup> 律訊和音訊         <sup>●</sup> 准訊和音訊         <sup>●</sup> 挿入         <sup>●</sup></li> </ul> |

在不同索引標籤下的群組中按一下按鈕以切換不同的工具。另外,當您將滑鼠懸停在每個工 具上時,會出現工具提示。例如,「工具」「檢視」「註解」「建立」「保護、連結與插入」 群組皆位於「常用」索引標籤下。您可以使用「手形」工具來移動內容、使用「選取文字」 工具來選取文字、使用「選取註釋」工具來選取註釋、使用「縮放」工具來放大/縮小頁面、 使用「建立」工具來建立 PDF,以及使用「插入」工具來插入影像、多媒體和檔案。

# 閱讀

熟悉工作空間和基本工具之後,您即可開啟 PDF 閱讀之旅。您可以輕鬆跳至特定頁面、調整文件檢視、透過文字檢視器工具讀取純文字、一邊聽一邊檢視文件等。Foxit Reader 還 允許使用者檢視 PDF 公事包。

# 導覽至特定頁面

 按一下「檢視」索引標籤下方「移至」群組或狀態列中的「第一頁」、「最後一頁」、「上 一頁」及「下一頁」,檢視 PDF 檔案。您還可以輸入特定頁碼以移至該頁。「上一個檢 16

#### **視」**可讓您返回上一個檢視,「下一個檢視」可以移至下一個檢視。

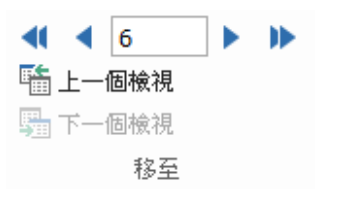

◀ ◀ 6/7 • ▶ ▶

若要使用頁面縮圖跳至某個頁面,請按一下左邊「導覽」窗格上的「頁面縮圖」按鈕 
 並按一下其縮圖。若要移到目前頁面的另一個位置,拖曳和移動縮圖內的紅色方塊。若
 要調整頁面縮圖大小,用滑鼠右鍵按一下縮圖並選取「放大頁面縮圖」或「縮小頁面縮

**\_**\_.

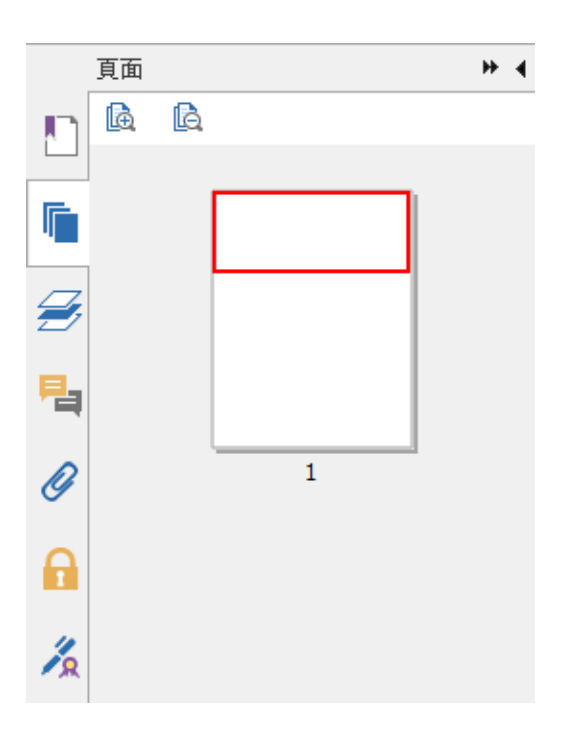

若要利用書籤跳到一個標題,按一下左邊「導覽」窗格上的「書籤」按鈕 L.。然後按
 一下「書籤」,或右鍵按一下書籤並選取「移至書籤」。按一下加 (+) 或減 (-) 號,展
 開或摺疊書籤內容。

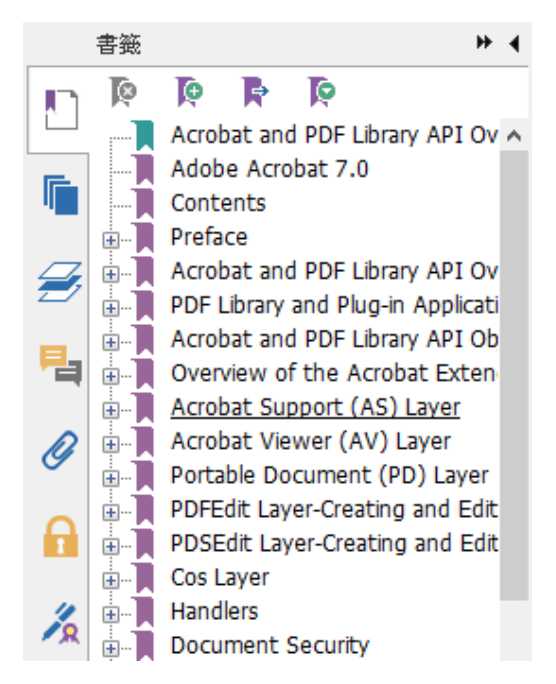

# 檢視文件

您可以透過閱讀模式、全螢幕、反向檢視等方式檢視文件。您還可以透過用滑鼠右鍵按一下 文件窗格在各種模式之間進行切換。Foxit Reader 還支援檢視和列印包含各種格式檔案的 PDF 公事包。

#### 使用 Foxit 文字檢視器

您可以使用「**檢視」**索引標籤下「**文件檢視」**群組中的「**文字檢視器」**,以純文字檢視模式 處理所有 PDF 文件。讓您輕鬆複用各圖像及表格中的文字,並充當「記事本」。

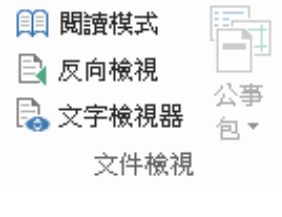

「檢視」索引標籤下

#### 檢視 PDF 公事包

PDF 公事包是具有不同格式的檔案 (例如, Word Office 檔、文字文件及 Excel 檔) 的組

| 🧧 🍃 🗄 🖶 🖃 🀔 🤇        | ) (> &+ =                                                                                                    | Portfolio.                | df - Foxit Reader |                                                                                      | 3<br>21                                                           | n – e X                                                                 |
|----------------------|----------------------------------------------------------------------------------------------------|---------------------------|-------------------|--------------------------------------------------------------------------------------|-------------------------------------------------------------------|-------------------------------------------------------------------------|
| 檔案 常用 註解             | 檢視 表單 保護 共                                                                                                    | 丮 連線 說明                   | 額外項目              | 🟹 尋找                                                                                 | ۵ 🔍                                                               | • 🖉 🗅 🔽 • 💩                                                             |
|                      | <ul> <li>○ 符合頁面 ○ 191.3</li> <li>○ 符合頁度 副 向左腕</li> <li>☆ 符合頁度 副 向左腕</li> <li>大小 ○ 符合可見 圖 向右腕</li> <li>検視</li> </ul> | 7% ▼<br>事<br>打<br>字<br>法解 |                   | <ul> <li>2 従帰描器</li> <li>2 空白</li> <li>2 従導貼簿</li> <li>第 経営</li> <li>4 保護</li> </ul> | · ① 書籤 [0]<br>· ① 書籤 [0]<br>· · · · · · · · · · · · · · · · · · · | <ul> <li>」 檔案附件</li> <li>員 影像註釋</li> <li>〕 視訊和音訊</li> <li>插入</li> </ul> |
| 開始                   | Portfolio.pdf                                                                                                    | ×                         |                   |                                                                                      |                                                                   | •                                                                       |
| 首頁▶                  |                                                                                                    |                           |                   |                                                                                      | 💷 詳情                                                              | 💷 並排顯示                                                                  |
| 3D Auto Christmas Ad | 3D Au                                                                                                    | to Fire Safety Ad         | <u>. 190 - 1</u>  | Arivda Rack Card                                                                     |                                                                   |                                                                         |
|                      | 41 4 1/                                                                                                    | 1                         |                   |                                                                                      | 91.37% - 🗇 -                                                      | (+) <i>//.</i>                                                          |

合。Foxit Reader 支援檢視和列印 PDF 公事包,以及在公事包中搜尋關鍵字。

範例 PDF 公事包

- ▶ 下載範例 PDF 公事包 (不同格式檔案偏好)。
- ▶ 用滑鼠右鍵按一下公事包並選擇「使用 Foxit Reader 8.0 開啟」,以在 Foxit R eader 中開啟。
- ▶ 導覽公事包中的不同檔案。
- ▶ 在右上角的「尋找」方塊內輸入關鍵字,或使用快速鍵 CTRL+F 搜尋公事包。

# 調整文件檢視

Foxit Reader 提供多種工具來協助您調整 PDF 文件的檢視。在「常用」索引標籤下,「檢 視」群組包含多個簡單工具,例如,放大和縮小。在「檢視」索引標籤下,「頁面顯示」群 組包含多個進階工具,例如設定頁面版面配置及方向、自動捲動檢視等。 您還可以用滑鼠右

鍵按一下內容,然後選擇所需工具。

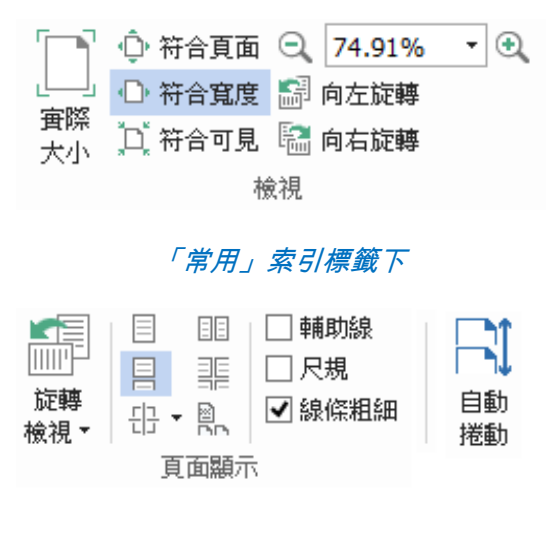

「檢視」索引標籤下

# 閱讀存取功能

閱讀存取功能可以幫助使用者輕鬆閱讀 PDF。「檢視」索引標籤下的「助理」群組提供「框 選」和「放大鏡」等工具,可協助您更清楚地檢視 PDF。「朗讀」工具 ◀ 可以大聲地 讀出 PDF 中的內容,包括註解中的文字及圖像和可填欄位的替代文字說明。

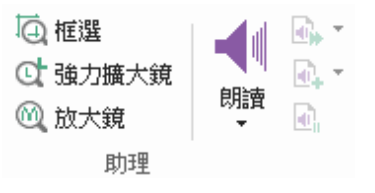

# 使用 PDF

Foxit Reader 不僅具有閱讀 PDF 的功能, 還能夠處理 PDF。Foxit Reader 可以執行類

似下列操作:複製文字或圖像至其他應用程式、撤銷和重做前幾項動作、在頁面上對齊和定 位內容、將現行 PDF 文件作為附件傳送至 Evernote,以及簽署 PDF 文件等。

# 複製文字、圖像、頁面

- Foxit Reader 允許您在保持格式不變的情況下複製並貼上文字,包括字型,字型樣式、
   字型大小、字型色彩等文字編輯功能。您使用「選取文字」工具選取文字之後,可以透過執行下列其中一項動作來複製文字,並將「剪貼簿」上的選取文字貼至其他應用程式。
  - ◇ 用滑鼠右鍵按一下選取的文字,然後選擇「複製」。
- 您還可以使用工具,從 PDF 複製影像和頁面,並將其貼至剪貼簿,還可將其複製至其
   他應用程式或檔案 <sup>(1)</sup> 快照

# 尺規、輔助線、線條粗細和測量

 Foxit Reader 提供水平及垂直「尺規」和「輔助線」(位於「檢視」索引標籤下的「頁 面顯示」群組中),可協助您在頁面上對齊和定位文字、圖形或其他物件。它們還可以 用來檢查其在文件中的大小和邊界。

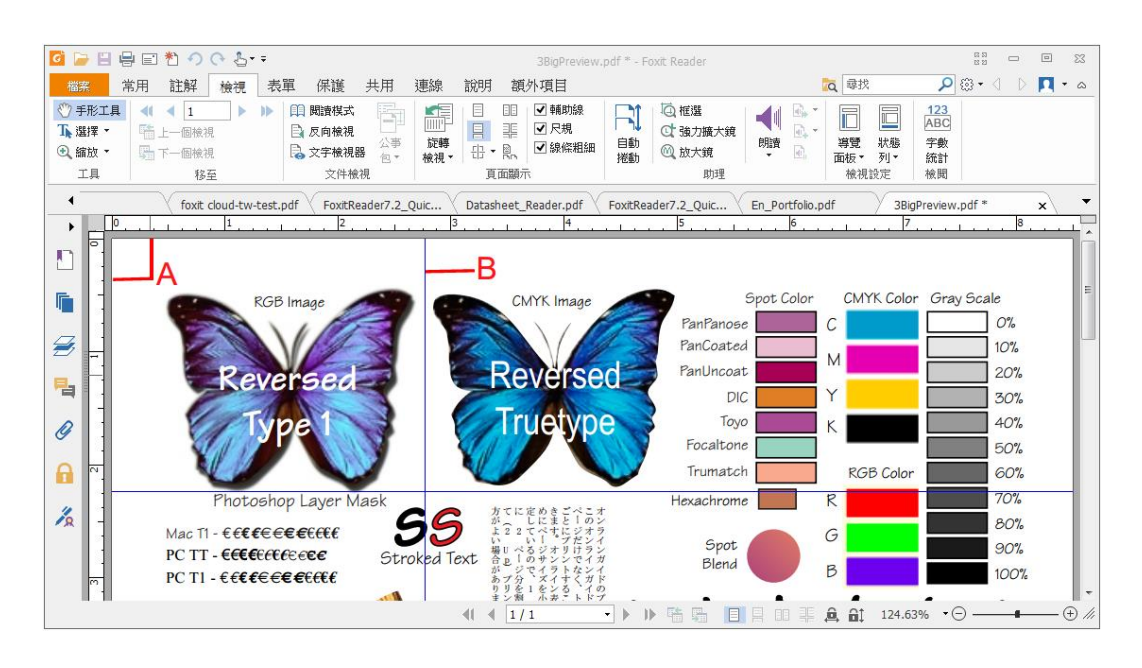

A. 尺規 B. 輔助線

 Foxit Reader 支援在「無線條粗細」檢視中顯示 PDF。您可以取消核取「檢視」索引標籤下的「線條粗細」選項,以關閉「線條粗細」檢視(即,不論是否縮放,均向線條 套用恒定的筆劃寬度(1 像素)),來使得繪圖更易於讀取。

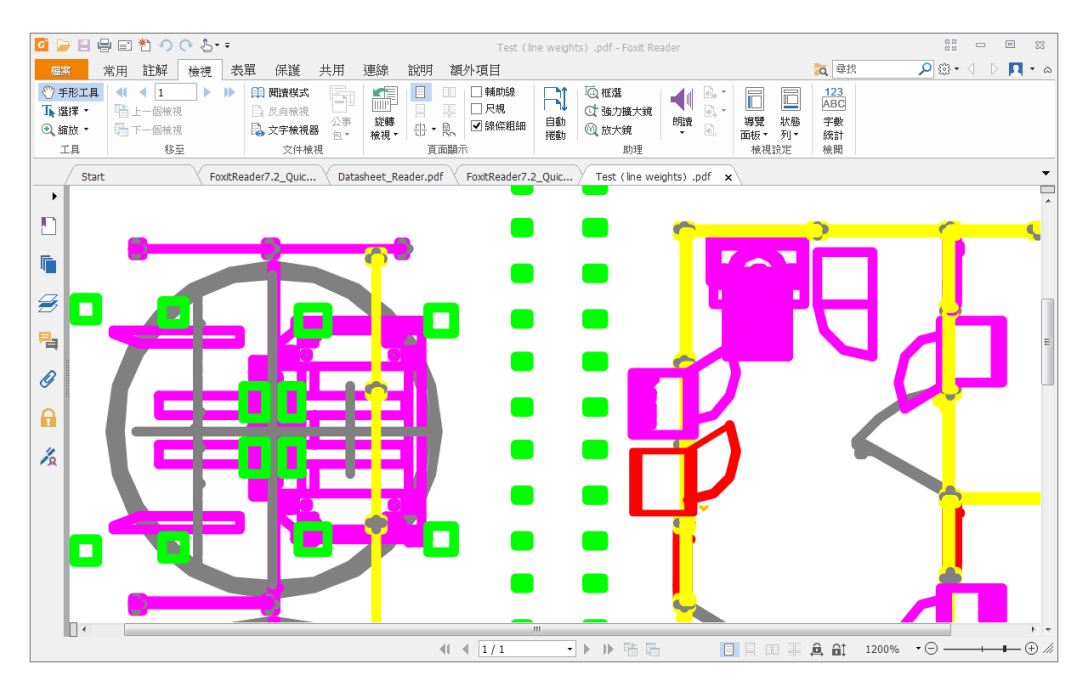

#### 「線條粗細」檢視中的 PDF

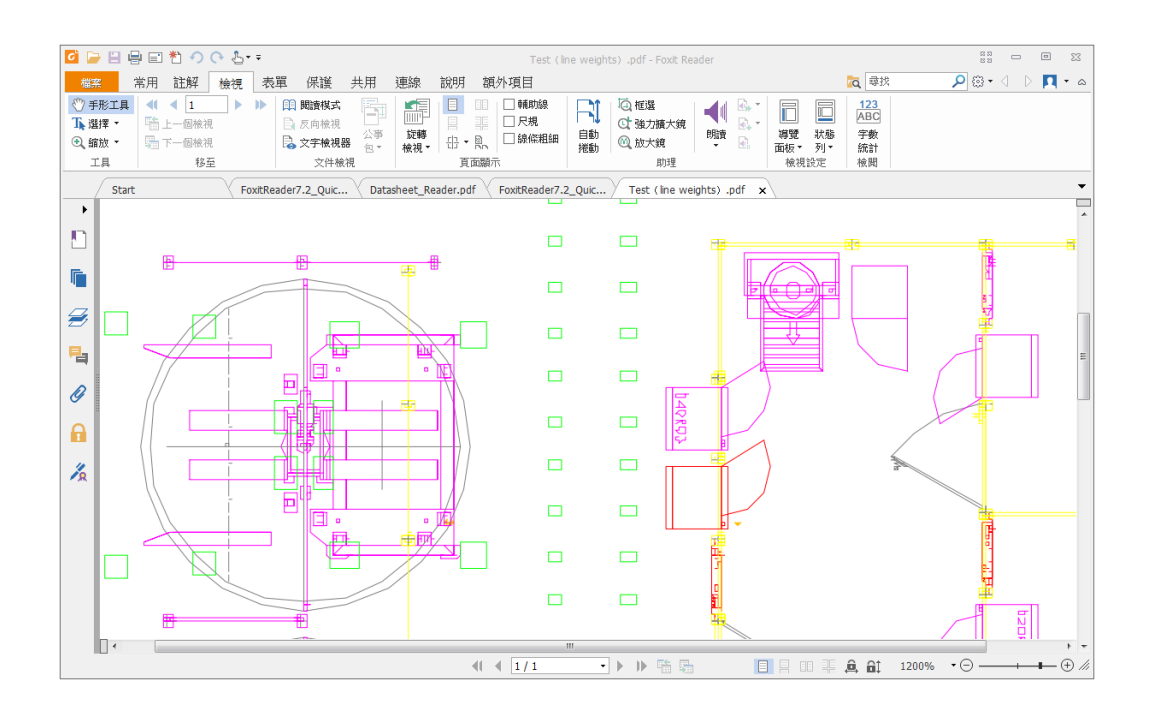

「無線條粗細」檢視中的 PDF

• 「註解」索引標籤下的「測量」 工具允許您測量 PDF 文件中物件的距離和面積。

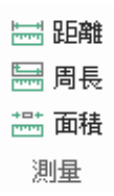

 Foxit Reader 允許使用者在操作期間格式化測量。測量後,會調出「註解格式」內容 索引標籤。您可以設定尺寸比例來選擇顯示或隱藏尺規、測量結果與標記。

測量物件時,您可以選擇以下對齊選項中的任意一項將物件上的特定點對齊,以便測量 更準確。

> 與終點 🍗 對齊:測量時對齊直線終點。

▶對齊中點 🍡 : 測量時對齊直線中點。

>與路徑 🍡 對齊:測量時對齊路徑上最近的點。

>與交叉點 ᅕ 對齊:測量時對齊兩條路徑的交叉點。

| 🧧 🍃 🗄 🖶 🖃 わ 🔿 👌   | Ŧ                                                         | HTN.pdf - Foxit Re | eader   | 距離工具 |
|-------------------|-----------------------------------------------------------|--------------------|---------|------|
| 檔案 常用 註解 檢視       | 表單 保護                                                     | 共用 連線              | 說明 額外項目 | 註解格式 |
| 比例: 1 公分 • = 1 公分 | <ul> <li>✓ 顯示結果資</li> <li>✓ 測量標記</li> <li>✓ 尺規</li> </ul> | ?訊 註釋:             |         |      |
| 比例                |                                                           | 設定                 | 對齊      |      |

# 撤銷和重做

Foxit Reader 透過「撤銷」按鈕 🗘與「重做」按鈕 작 讓您撤銷和重做前面的動作。您可 以撤銷和重做您已在 PDF 文件中進行的任何編輯,包括註解、進階編輯和對文件進行的變 更。

備註:您不能撤銷或重做書籤編輯的動作。

# 傳送至 Evernote(S)

直接將 PDF 文件作為附件傳送給 Evernote。

▶ 必要條件 – 您需要具有下列位址上的 Evernote 帳戶:

https://www.evernote.com/Registration.action

下載和安裝 – http://evernote.com/evernote/?file=Win&btn=grey

- ▶ 開啟 PDF 檔案並進行編輯。
- ▶ 選擇「共用」然後按一下「Evernote」(在「傳送至」群組 (如下所示)。

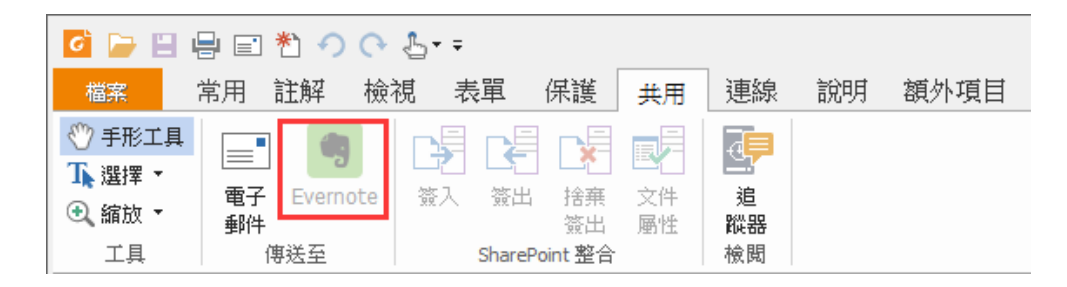

您應該在右下角得到已匯入檔案的確認:

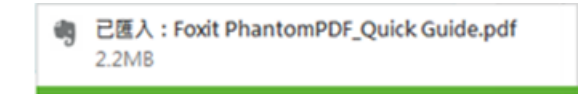

### 簽署 PDF

### 快速 PDF 簽署

透過 Foxit Reader,使用者可以使用從本機磁碟及剪貼簿匯入的自有簽名或影像來簽署 P

DF。Foxit Reader 還容許使用者加密簽名,進一步保護敏感資訊。

若要簽署 PDF 檔,請遵循下列步驟:

- ▶ 選擇「保護」索引標籤>「保護」>「PDF簽署」。
- ▶ 按一下 ;或者按一下「簽名」方塊中的 ,然後選擇「建立簽名」。
- ▶ 在「建立簽名」對話方塊中,選擇以下一種方式來建立簽名:

|                 | 建立簽名    | × |
|-----------------|---------|---|
| 建立者<br>繪製簽名(D)  | 預覽      |   |
| 匯入檔案(I)         |         |   |
| 從剪貼簿貼上(P)       |         |   |
| 輸入簽名(T)         |         |   |
| 選項              |         |   |
| ✓將簽名轉換成黑白(C)    |         |   |
| 程式關閉時捨棄此簽名(A)   |         |   |
| 🗌 需要密碼來使用此簽名(R) | 設定密碼(S) |   |
|                 |         |   |
|                 | 儲存 取消   |   |

- ◇ 繪製簽名:在「繪製簽名」方塊中繪製您的簽名,然後在完成後按一下「確定」。
- ◆ 匯入檔案:在「開啟」對話方塊中,選擇影像,然後按一下「開啟」。

- ◇ 從剪貼簿貼上:將剪貼簿上的影像用做您的簽名。
- ◇ 輸入簽名:在「輸入簽名」對話方塊中,在「輸入簽名」欄位輸入您的簽名>從字 型清單選擇字型樣式>按一下「確定」。
- ➢ 如有必要,核取以下選項:
  - ◇ 將簽名轉換成黑白:此選項為預設核取,可讓您將彩色影像轉換成黑白簽名。取消 核取此選項,用具有其原始色彩的影像建立簽名。
  - ◆ 程式關閉時捨棄此簽名:核取此選項,以在 Foxit Reader 關閉時自動刪除簽名。
  - ◆ 需要密碼來使用此簽名:核取此選項並按一下「設定密碼」來設定簽名的密碼。設 定之後,您需要輸入密碼,才可套用簽名。

提示:您可以使用黑色的筆在潔淨的白紙上簽署您的簽名,然後將其掃描為影像檔案。若要 建立最佳簽名,您應以 600 DPI 在黑白狀態下掃描您的簽名。

#### 新增數位簽名

- ▶ 選擇「保護」索引標籤>「保護」>「簽署與認證」>「放置簽名」。
- ▶ 按住滑鼠按鈕不放,然後拖動游標以繪製簽名。
- ▶ 在「簽署文件」對話方塊中,從下拉式功能表中選擇數位 ID。如果找不到指定的數位 I

D,您需要從第三方提供者處獲取憑證或建立自訂數位 ID。

- ▶ (可選)為建立自訂數位 ID,從下拉式功能表中選取「新增 ID」,然後指定選項。
- ➢ 從功能表中選取外觀類型。您可以按需建立新樣式,步驟如下:
  - ◇ 從「外觀類型」功能表中選取「建立新樣式」。

- ◇ 在「設定簽名樣式」對話方塊中,輸入標題,設定簽名的圖形和文字,然後按一下 「確定」。
- ▶ 在「密碼」欄位中輸入密碼,然後按一下「簽署」。在「另存為」對話方塊中,指定已 簽署文件的位置和檔案名稱。

#### 向數位簽名和文件新增時間戳記

時間戳記用於指定您簽署文件的日期和時間。受信任時間戳記證明 PDF 內容在某一時間點 已存在且自那之後未再變更。借助 Foxit Reader,您可以將受信任時間戳記新增至數位簽 名或文件。

在向數位簽名或文件新增時間戳記之前,您需要設定預設時間戳記伺服器。移至「檔案」> 「喜好設定」>「時間戳記伺服器」,設定預設時間戳記伺服器。然後,您可放置數位簽名 來簽署文件,或者按一下「保護」索引標籤>「保護」>「時間戳記文件」為文件新增時間 戳記簽名。您需要將時間戳記伺服器新增至受信任憑證清單,因此,簽名屬性將在簽署文件 時顯示時間戳記伺服器的日期/時間。

為新增受信任時間戳記伺服器至「受信任憑證」清單,請按一下「簽名屬性」對話方塊左下 角的「時間戳記屬性」。在快顯「時間戳記屬性」方塊中,按一下「新增至受信任憑證」。 如果時間戳記簽名新增到文件中,您可以在「數位簽名」面板中的時間戳記簽名上按一下右 鍵,然後選擇「顯示簽名屬性」。在快顯「簽名屬性」對話方塊中,按一下「新增至受信任 憑證」。

# 使用連線 PDF

Foxit連線 PDF 允許每個 PDF 攜帶 cPDF 雲端服務指派的 ID,可以追蹤 PDF 上的所 有事件,例如建立、分發及修改。所以,無論連線 PDF 文件去向,或者有多少次分發及修 改,文件擁有人始終都能即時追蹤文件,並與相關的文件檢視者共同合作。因此,連線 P DF 在普通 PDF 保持獨立與靜態的同時,將檔案、人員、地點及系統聯繫到一起。

Foxit Reader 工具列中的「連線」索引標籤,提供建立及追蹤連線 PDF 的強大易用工具。 您還可以隨時隨地加入連線 PDF 的共用檢閱,無需任何伺服器。詳細功能包括:

- 將 PDF 轉換為連線 PDF
- 建立至 PDF 時將其他格式轉換為 cPDF
- 追蹤對 cPDF 文件的任何存取
- 在文件首頁顯示使用情況資料
- 註冊及上載 cPDF 文件的新版本
- 權限設定
- 動態批准及撤銷文件權限
- 動態申請文件權限,及回響應文件權限變更
- 連線檢閱, 無需設定共用資料夾
- 文件定位器及申請

有關連線 PDF 的更多資訊,請參閱 連線 PDF 使用者手冊。

# 註解

在您學習及工作中閱讀文件時,註解是必需的。Foxit Reader 為您提供各種工具來進行註 解。您還可以方便地回復、刪除及移動註解。

### 基本註解工具

下面是您可以選擇使用的各種註解工具,它們提供不同的功能:「**文字標記」**工具、「**釘選」** 工具、「**打字機」**工具和「**繪圖」**工具。這些工具位於「註解」索引標籤下。您可以輸入文 字訊息或新增線條、圓圈或其他類型的形狀來在 PDF 中進行註解。您還可以方便地編輯、 回復、刪除及移動註解。如果您在學習及工作中需要定期標註或註釋 PDF 文件,那麼此功 能很有幫助。

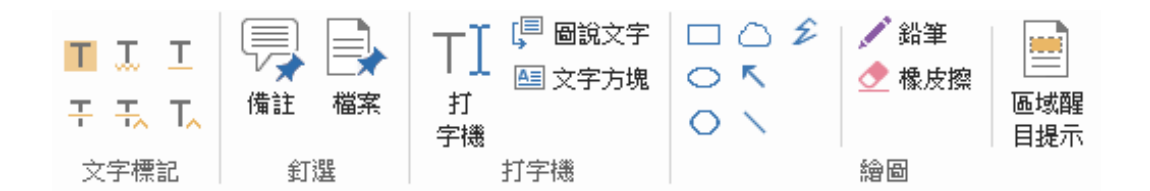

#### 使用「文字標記」工具

| 按鈕 | 工具名稱   | 描述                              |
|----|--------|---------------------------------|
| Т  | 醒目提示工具 | 使用螢光色 (常用) 標記來標示重要的文字訊息,作為加強記憶或 |

Foxit Reader 8.0

快速指南

|    |         | 了。———————————————————————————————————— |
|----|---------|----------------------------------------|
|    |         | 後續參照的方法。                               |
| I. | 波浪紋底線工具 | 在文字下方繪製波浪線。與「底線工具」類似。                  |
| T  | 底線工具    | 繪製底線來進行強調。                             |
| Ŧ  | 刪除線工具   | 繪製刪除線來划掉文字,使其他人瞭解已經刪除的文字。              |
| Ŧ  | 取代文字工具  | 繪製線划掉文字,並為其提供替代。                       |
| T_ | 插入文字工具  | 較對符號 (^),用來指示需要將內容插入行的位置。              |

#### 使用釘選工具

若要新增筆記註解,請選擇工具 秋後在文件中指定您要放置筆記的位置。您

然後可以在筆記註解中輸入文字。

| d in 1996, Foxit Software        | e Company wa               |
|----------------------------------|----------------------------|
| 1any popular products, k         | Koala Terminal, \$         |
| 9 major ones. =                  | 備註圖示                       |
| in 2 <mark>日備註 2008-10-30</mark> | 09:54:37区                  |
| Elisha                           | 選項 - h focusi              |
| plen #註註解 ·                      | plogy b                    |
| duc                              | DF app                     |
| velc                             |                            |
| tware now has more the           | 重新調整邊角<br>an 40 engineers。 |

若要將檔案新增為註解,請執行下列動作:

→ 按一下「註解」索引標籤下「釘選」群組中的按鈕

→ 將指針定位到您要附加檔案作為註解的位置>按一下選取的位置。

◇ 在「開啟」對話方塊中,選取要附加的檔案,然後按一下「開啟」。

備註:如果嘗試附加特定檔案格式 (例如, EXE), Foxit Reader 會警告您由於您的安 全設定,您的附件已遭拒絕。

→ 「檔案附件」圖示 — 將出現在您所指定的位置。

#### 使用打字機工具

打字機工具可幫助您新增文字至 PDF。您可以新增、編輯、移動和刪除使用打字機所做的 註解,也可以設定打字機喜好設定。

若要使用打字機新增註解:

- → 選擇「註解」>「打字機」群組>「打字機」。
- ♦ 將指針放在區域中您要輸入文字的位置。
- ♦ 若要開始新行,按「Enter」鍵。
- ◇ 若要結束輸入,按一下輸入文字外的任何位置。

若要刪除打字機註解,請執行下列動作之一:

- → 選擇「註解」>「打字機」群組>「打字機」。將游標放到文字的結束或開頭,拖曳游標 以全選,然後按「Delete」鍵。
- → (建議的方法) 選取「選取註解」工具 ↓ 或「手形工具」 ↓ 用滑鼠右鍵按一下 文字欄位,然後選取「刪除」。

#### 使用繪圖工具

「繪圖」工具可以幫助您透過繪圖、形狀與文字欄位來進行註釋。您可以使用「繪圖」工具 來利用箭號、線條、方形、矩形、圓圈、橢圓形、多邊形、多邊形線、雲形等來標記文件。

#### 繪圖工具

# Foxit Reader 8.0

# 快速指南

| 按鈕 | 工具名稱    | 描述                                                            |
|----|---------|---------------------------------------------------------------|
|    | 兹哈丁目    | 用於繪製內容 (例如,方向符號),格式或功能類似於繪製箭                                  |
| ~  | 則號工具    | 號。                                                            |
| /  | 線條工具    | 以線條標記。                                                        |
|    | 方形工具    | 繪製具有四個直角的四邊平面圖。                                               |
| 0  | 橢圓工具    | 繪製橢圓形。                                                        |
| 0  | 多邊形工具   | 繪製由三個或更多線段包圍的閉合平面圖。                                           |
| Ê  | 折線工具    | 繪製由三個或更多線段構成的開放平面圖。                                           |
| -  | 鉛筆工具    | 繪製自由形式的形狀。                                                    |
| •  | 橡皮擦工具   | 實作橡皮擦功能,用於擦除鉛筆標記。                                             |
| 0  | 雲形工具    | 繪製雲形圖形。                                                       |
|    | 區域醒目提示工 | 超日坦二七宁反流 例如 杜宁士宁练图 影卷和灾力反动                                    |
|    | 具       | 睢日 <b>泟小</b> 拍止 區 域, 例 如, 符 正 义 子 軋 圉、 彰 诼 和 空 日 區 <b>琙</b> 。 |

若要透過「繪圖」工具新增註解,請遵循下列步驟:

- ◆ 選取「註解」>「繪製」,然後按一下所需的繪圖工具。
- ◇ 將游標拖曳至您希望放置標記的區域。
- ♦ 按兩下標記開啟快顯說明,以輸入註解。

Foxit Reader 支援醒目提示指定區域,例如,特定文字範圍、影像或空白區域。

- ◆ 若要醒目提示區域,請選取「註解」>「繪製」>「區域醒目提示」
  …
  …
  …
  …
  …
  …
  …
  …
  …
  …
  …
  …
  …
  …
  …
  …
  …
  …
  …
  …
  …
  …
  …
  …
  …
  …
  …
  …
  …
  …
  …
  …
  …
  …
  …
  …
  …
  …
  …
  …
  …
  …
  …
  …
  …
  …
  …
  …
  …
  …
  …
  …
  …
  …
  …
  …
  …
  …
  …
  …
  …
  …
  …
  …
  …
  …
  …
  …
  …
  …
  …
  …
  …
  …
  …
  …
  …
  …
  …
  …
  …
  …
  …
  …
  …
  …
  …
  …
  …
  …
  …
  …
  …
  …
  …
  …
  …
  …
  …
  …
  …
  …
  …
  …
  …
  …
  …
  …
  …
  …
  …
  …
  …
  …
  …
  …
  …
  …
  …
  …
  …
  …
  …
  …
  …
  …
  …
  …
  …
  …
  …
  …
  …
  …
  …
  …
  …
  …
  …
  …
  …
  …
  …
  …
  …
  …
  …
  …
  …
  …
  …
  …
  …
  …
  …
  …
  …
  …
  …
  …
  …
  …
  …
  …
  …
  …
  …
  …
  …
  …
  …
  …
  …
  …
  …
  …
  …
  …
  …
  …
  …
  …
  …
  …
  …
  …
  …
  …
  …
  …
  …
  …
  …
  …
  …
  …
  …
  …
  …
  …
  …
  …
  …
  …
  …
  …
  …
  …
  …
  …
  …
  …
  …
  …
  …
  …
  …
  …
  …
  …
  …
  …
  …</
- ◇ 根據預設,將以黃色醒目提示這些區域。若要變更醒目提示的色彩,請用滑鼠右鍵按一下醒目提示的區域,選取「屬性」,然後根據需要在「外觀」索引標籤 (位於「醒目提示屬性」對話方塊上)中選擇色彩。您也可以按一下「其他色彩」來自訂與套用所需色彩以醒目提示選取的區域。Foxit Reader 將自動儲存自訂色彩,並將其設為所有註釋工具共用。

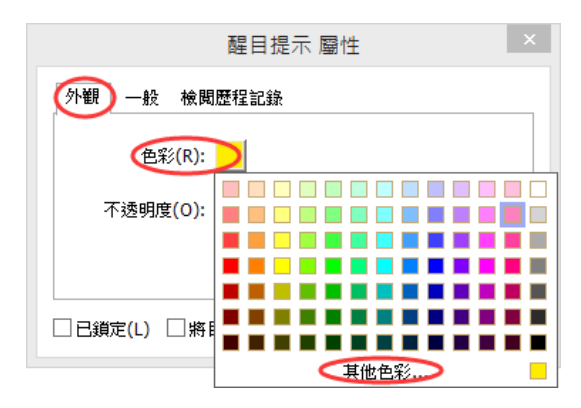

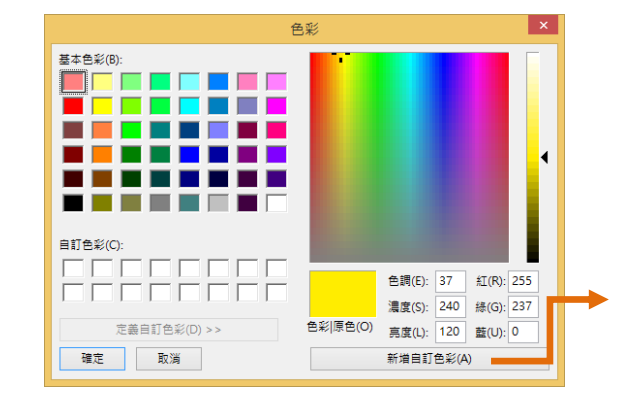

Foxit Reader 新增對於自由格式註釋的 PSI 支援。您可以使用 Surface Pro 筆或 Waco m 筆,在 PDF 中新增採用 PSI 的自由格式註釋。詳細步驟如下:

➢ (Surface Pro 使用者) 選擇「註解」>「繪製」>「鉛筆」, 然後根據需要使用 Surface Pro 筆新增自由格式註釋; ▶ (Wacom 平板電腦使用者)將 Wacom 平板電腦連線至電腦,選擇「註解」>「繪製」
 >「鉛筆」,然後使用 Wacom 筆新增自由格式註釋。

### 戳記工具

從預先定義的戳記清單選擇,或建立戳 PDF 的自訂戳記。您所匯入或建立的所有戳記都將 列於「戳記工具」功能表及「戳記選用板」中。

▶ 選擇「註解」>「戳記」。

| 🖸 🍃 💾 4                              | 🖶 🖃 🏝 🥠      | <u>⇔ 5-</u> =                        |                                         |                      | Pag           | jes than    | 5.pdf * - Fo         | xit Reader    | -              |            |                               |        |                            | 65 53<br>15 23  | - | 23  |
|--------------------------------------|--------------|--------------------------------------|-----------------------------------------|----------------------|---------------|-------------|----------------------|---------------|----------------|------------|-------------------------------|--------|----------------------------|-----------------|---|-----|
| 檔案 営                                 | 的 註解         | 檢視 表單                                | 保護 共用                                   | 連線 說明                | 額外項目          |             |                      |               |                |            |                               | 🙇 尋找   | 2                          | (i) •           |   | • ~ |
| ⑦ 手形工具<br>T <sub>k</sub> 選擇 ▼ ④ 縮放 ▼ | TIII<br>TIII | □□□□□□□□□□□□□□□□□□□□□□□□□□□□□□□□□□□□ | ↓ □ □ □ □ □ □ □ □ □ □ □ □ □ □ □ □ □ □ □ | □ △ \$<br>0 K<br>0 \ | ✔ 鉛筆<br>◆ 橡皮擦 | 區域醒     日提示 | 🔛 距離<br>🔚 周長<br>🚟 面積 | 【】<br>職記<br>▼ | <u>}</u><br>建立 | (根述)<br>粧述 | - 昇 随入<br>- 見 随出<br>- 見 FDF * | 透過電子郵件 | [〕註解▼<br>「□快顯備註、<br>▼保持已選取 | <b>,</b><br>的工具 | Ļ |     |
| 工具                                   | 文字標記         | 釘選                                   | 打字機                                     |                      | 繪圖            |             | 測量                   | 戳記            |                |            |                               | 管理註解   |                            |                 |   |     |

- ▶ 在「戳記選用板」中,從所需類別中選取戳記 標準戳記、此處簽署或動態戳記。
- ▶ 或者,您可以將剪貼簿上的影像建立為戳記,方法是選取「註解」>「戳記」>「建立」
  >「貼上剪貼簿影像作為戳記工具」。
- ▶ 指定要放置戳記的文件頁面,戳記將出現在所選位置上。
- ▶ (可選) 若要將戳記套用至多頁,則用滑鼠右鍵按一下戳記並選擇「置於多頁上」。在「置

**於多頁上」**對話方塊內指定頁面範圍並按一下**「確定」**以套用。

- ▶ 套用後,若要旋轉戳記,請遵循下列步驟:

  - ◇ 旋轉戳記圖示出現時,拖動游標以將戳記旋轉到所需位置。

# PDF 檢閱

Foxit Reader 允許您輕鬆加入 PDF 檢閱、共用註解及追蹤檢閱。

#### 加入共用檢閱

▶ 從您的電子郵件應用程式或 Foxit 雲端服務中下載待檢閱的 PDF 檔案,然後用 Foxi

t Reader 開啟。

▶ 如果首次使用 Foxit Reader 開啟要檢閱的 PDF, 您需要先填寫身分識別資訊 (如下

所示)。

| 身分識別設定                                  |                                     |  |  |  |  |
|-----------------------------------------|-------------------------------------|--|--|--|--|
| 請輸入您的身分識別資訊,以便基<br>喜好設定] - [身分識別] 素引標義。 | 其他檢閱參與者辨識您的註解。您可以隨時在[<br>中變更身分識別資訊。 |  |  |  |  |
| 姓名(A):                                  |                                     |  |  |  |  |
| 電子郵件地址(M):                              |                                     |  |  |  |  |
|                                         |                                     |  |  |  |  |
|                                         | 確定(O) <b>取消(C)</b>                  |  |  |  |  |

- ▶ 根據需要在 PDF 中新增註解。
- > 完成後,按一下訊息列中的「發佈註解」,以便與其他檢閱者共用您的註解。
- ➢ 透過下列其中一種方法儲存 PDF:
  - ◆ 選擇「檔案」>「另存為」,以在本機磁碟中將共用的 PDF 另存為副本。您可以 重新開啟此副本以繼續檢閱,或將其傳送給其他檢閱者以供進一步共用檢閱。

◇ 按一下訊息列中的「功能表」,然後選擇「另存為封存副本」,以將該 PDF 另存為 不再連線至共用檢閱的副本。

根據預設,進行共用檢閱時,Foxit Reader 將每隔五分鐘自動同步並顯示新註解,且只要 出現新註解便透過閃爍工作列的 Foxit Reader 圖示通知您。您也可以按一下**「檢查是否有** 新註解」,以手動檢查是否有新註解,或跳至「檔案」>「喜好設定」>「檢閱」>「自動檢 查是否有新註解」,指定在規定時間內自動檢查新註解的間隔時間。

備註: 若要參與透過 Foxit 雲端服務啟動的共用檢閱, 您需要使用以下其中一個相容用戶端:

Windows: Foxit Reader/Foxit PhantomPDF 7.2 或更新版本;

iOS: Foxit MobilePDF Business 4.6 或更新版本;

Android: Foxit MobilePDF Business 3.4 或更新版本;

#### 加入電子郵件檢閱

- ▶ 從電子郵件應用程式中開啟要檢閱的 PDF。
- ▶ 根據需要在 PDF 中新增註解。
- ▶ 完成後,按一下訊息列中的「傳送註解」,以透過電子郵件將檢閱的 PDF 傳回給起始 者。
- ▶ (如有必要)選擇「檔案」>「另存為」,以在本機磁碟中將 PDF 另存為副本。

#### 重新加入檢閱

- ➢ 透過下列其中一種方法重新開啟要檢閱的 PDF:
  - ◇ 如果之前已將 PDF 副本儲存在本機磁碟上,則直接開啟即可。
  - ◆ 選擇「共用」>「檢閱」>「追蹤器」,用滑鼠右鍵按一下要檢閱的 PDF,然後從
     ○
     ○
     ○
     ○
     ○
     ○
     ○
     ○
     ○
     ○
     ○
     □
     ○
     □
     □
     □
     □
     □
     □
     □
     □
     □
     □
     □
     □
     □
     □
     □
     □
     □
     □
     □
     □
     □
     □
     □
     □
     □
     □
     □
     □
     □
     □
     □
     □
     □
     □
     □
     □
     □
     □
     □
     □
     □
     □
     □
     □
     □
     □
     □
     □
     □
     □
     □
     □
     □
     □
     □
     □
     □
     □
     □
     □
     □
     □
     □
     □
     □
     □
     □
     □
     □
     □
     □
     □
     □
     □
     □
     □
     □
     □
     □
     □
     □
     □
     □
     □
     □
     □
     □
     □
     □
     □
     □
     □
     □
     □
     □
     □
     □
     □
     □
     □
     □
     □
     □
     □
     □
     □
     □
     □
     □
     □
     □
     □
     □
     □
     □
     □
     □
     □
     □
     □
     □
     □
     □
     □
     □
     □
     □
     □
     □
     □
     □
     □
     □
     □
     □
     □
     □
     □
     □
     □
     □
     □
     □
     □
     □
     □
     □
     □
     □
     □
     □
     □
     □
     □
     □
     □
     □
     □
     □
     □
     □
     □
     □
     □
     □
     □
     □
     □
     □
     □
     □
     □
     □
     □
     □
     □
     □
     □
     □
     □
     □
     □
     □
     □
     □
     □
     □
     □
     □
     □
     □
     □
     □
     □
     □
     □
     □
     □
     □
     □
     □
     □
     □
     □
     □
     □
     □
     □
     □
     □
     □
     □
     □
     □
     □
     □
     □
     □
     □
     □
     □
     □
     □
     □
     □
     □
     □
     □
     □
     □
     □
     □
     □
     □
     □
     □
     □
     □
     □
     □
     □
     □
     □
     □
     □
     □
     □
     □
     □
     □
     □
     □
     □
     □
     □
     □
     □
     □
     □
     □
     □
     □
     □
     □
     □
     □
     □
     □
     □
     □
     □
     □
     □
     □
     □
     □
     □
     □
     □
     □
     □
     □
     □
     □
     □
     □
     □
     □
     □
     □
     □
     □
     □
     □
     □
     □
     □
     □
     □
     □
     □
     □
     □
     □
     □
     □
     □
     □
     □
     □
     □
     □
     □
     □
     □
     □
     □
     □
     □
     □
     □
     □
  - ◇ 從電子郵件應用程式中開啟。
- ▶ 依照上述指定的相同步驟繼續進行共用檢閱或電子郵件檢閱。

備註:若要使用 Foxit Reader 從電子郵件應用程式中開啟要檢閱的 PDF,您可能需要安裝電子郵件應用程式並將其設定為搭配使用 Foxit Reader。目前,Foxit Reader 支援最常用的電子郵件應用程式,包括 Microsoft Outlook, Gmail, Windows Mail, Yahoo Mail 等。 對於無法搭配使用 Foxit Reader 的電子郵件應用程式或 Web 郵件,您可以先下載該 PDF,然後從本機磁碟中將其開啟以供檢閱。

#### 追蹤檢閱

Foxit Reader 提供追蹤器以協助您輕鬆追蹤檢閱。選擇「共用」>「檢閱」>「追蹤器」, 然後您便可針對您已加入的共用檢閱或電子郵件檢閱,檢視檔案名稱、期限、註解數目和檢 閱者清單。

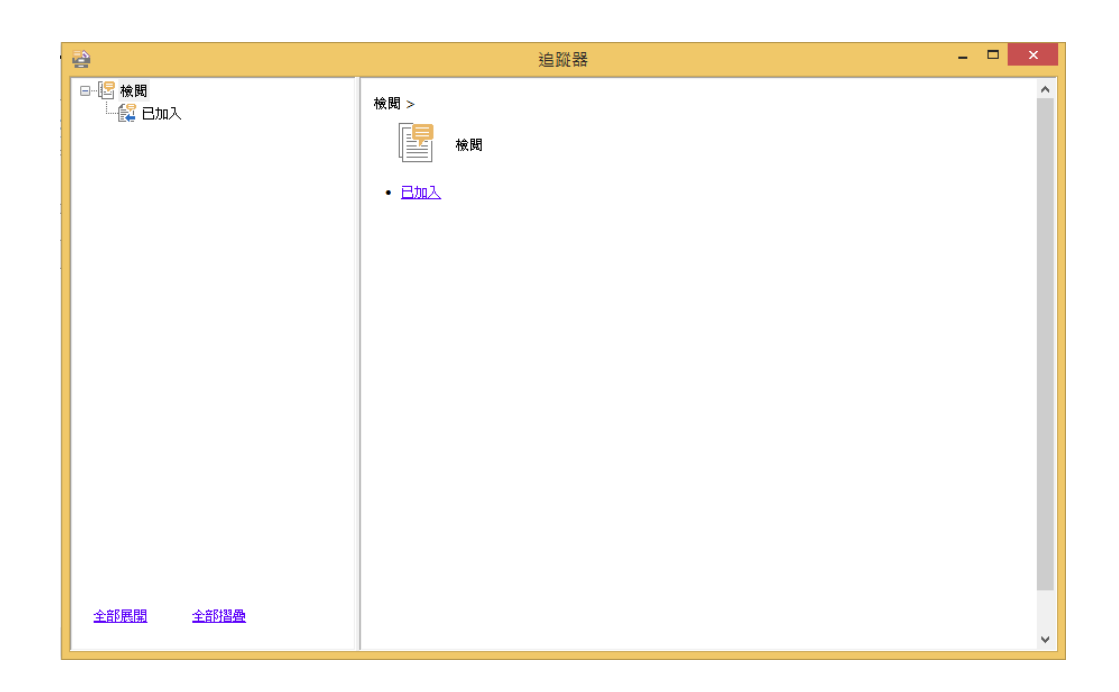

# 表單

PDF 表單將簡化您接收和提交資訊的方式。Foxit Reader 允許您填寫 PDF 表單、對表單 作出註解、匯入及匯出表單資料與註解、產生 2D 條碼、驗證 XFA 表單上的簽名。

# 填寫 PDF 表單

Foxit Reader 支援*互動式 PDF 表單* (Acro 表單和 <u>XFA 表單</u>) 和*非互動式 PDF 表單。* 您可以利用「手形工具」 項寫互動式表單。您需要使用「打字機」工具 「」 填寫 非互動式表單。

Foxit Reader 支援「自動完成功能」,此功能讓您可以快速方便地填寫 PDF 表單。它將儲 存您的表單輸入歷程,然後在您後續填寫其他表單時給出相符的建議。相符的項目會在快顯 功能表中顯示。 備註:若要在填寫 PDF 表單時使用自動填寫功能,按一下「檔案」>「喜好設定」>「表 單」,勾選「啟用自動完成」。您也可以選擇以清除歷程記錄。

### 表單註解

您可以對 PDF 表單加入註解,和對任何其他 PDF 的操作一樣。只有當表單建立者將權利 延伸給使用者,您才可以新增註解。另請參閱註解。

# 匯入與匯出表單資料

按一下「表單資料」群組中的「匯入」按鈕 写或「匯出」按鈕 民,以匯入/匯出 PDF 檔案中的表單資料。但是,此功能只適用於 PDF 互動式表單。Foxit Reader 為使用者提供「重設表單」工具來重設表單。

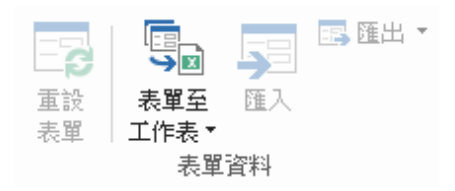

「表單」索引標籤下

若要匯出表單資料,請遵循下列步驟:

- ▶ 選取「表單」>「表單資料」>「匯出」>「至檔案」;
- 在「另存為」對話方塊中,指定儲存路徑,命名要匯出的檔案,並在「存檔類型」欄位 中選擇需要的檔案格式。
- ▶ 按一下「儲存」以儲存該檔案。

| G             | 另存新檔                          |                   | ×                |
|---------------|-------------------------------|-------------------|------------------|
| 🔄 🏵 🗵 🕇 🌗 F   | oxit8.0 → 0525 → Test files → | ✔ 🖒 搜尋 Test files | Q                |
| 組合管理 ▼ 新増資料   | 夾                             |                   | := <b>•</b> 🔞    |
| ☆ 我的最愛        | 名稱                            | 修改日期              | 類型               |
| 🚺 下載          | 퉬 Plugin-add                  | 26/5/2016 11:41   | 檔案資料夾            |
| 重 桌面          | 📓 form-calculation-order      | 26/5/2016 12:08   | Foxit Reader FDF |
| 💹 最近的位置       | 🕵 test-comments-import        | 20/5/2016 9:40    | Foxit Reader FDF |
|               | 🕵 test-import                 | 20/5/2016 9:40    | Foxit Reader FDF |
| ■ 本機          |                               |                   |                  |
| 🗣 網路          |                               |                   |                  |
|               | <                             |                   | >                |
| 檔案名稱(N): form | -calculation-order            |                   | ~                |
| 存檔類型(T): PDF  | 表單資料檔案 (*.fdf)                |                   | ~                |
| ▲ 陽藏資料夾       |                               | 存檔(S)             | 取消               |

若要匯出表單資料並將其附加至現有檔案,請遵循下列步驟:

▶ 選擇「表單」>「表單資料」>「表單至工作表」>「附加至現有工作表」。

▶ 在「**開啟」**對話方塊中,選擇 CSV 檔案,然後按一下「**開啟」**。

若要將多個表單匯出至 CSV 檔,請遵循下列步驟:

> 選擇「表單」>「表單資料」>「表單至工作表」>「合併表單至工作表」。

| 匯出多個表單至工作表                           | × |
|--------------------------------------|---|
| 新增檔案(A)<br></td <td></td>            |   |
|                                      |   |
|                                      |   |
| □ 包含最近關閉的表單(C)<br>□ 附加至現有檔案<br>匯出 取消 |   |

▶ 按一下「匯出多個表單至工作表」對話方塊中的「新增檔案」。

在「開啟」對話方塊中,選取要合併的檔案,然後按一下「開啟」以將其新增至目前 表單。

| G                                                                                | 開啟            |     |                         | ×       |
|----------------------------------------------------------------------------------|---------------|-----|-------------------------|---------|
| 🔄 🏵 🔹 🛧 🔳 🗐                                                                      | F             | ~ ¢ | 搜尋 桌面                   | Q       |
| 組合管理 ▼ 新増資料                                                                      | 灰             |     |                         | · 🔲 🔞   |
| <ul> <li>✓ ★ 我的最愛</li> <li>▶ 下載</li> <li>■ 桌面</li> <li>&gt;&gt; 最近的位置</li> </ul> | Administrator |     |                         |         |
| ▷ 🖳 本機<br>▷ 🗣 網路                                                                 | 集體權           |     |                         |         |
|                                                                                  | <b>《</b> 〕 網路 |     |                         |         |
|                                                                                  | Foxit8.0      |     |                         |         |
| 檔案名                                                                              | 5篇(N):        | v   | PDF 檔案 (*.pdf)<br>開啟(O) | ✓<br>取消 |

▶ 或者,您可以核取「包含最近關閉的表單」,以調出您最近開啟的表單,然後移除不想

新增的檔案,在清單中保留要匯出的檔案。

| 匯出多個表單至工作表                                          | ×  |
|-----------------------------------------------------|----|
| 新增檔案(A)<br>🂡 諸注意,各個表單應該採用相同的格式。                     |    |
| HKB.pdf                                             | 8  |
| <ul> <li>✓包含最近關閉的表單(C)</li> <li>□附加至現有檔案</li> </ul> | 取消 |

▶ 如果要將表單附加到現有檔案,請核取「附加至現有檔案」選項。

▶ 按一下「**匯出」**,將 CSV 檔儲存到「另存為」對話方塊中期望的路徑中。

| 匯出多個表單至工作表             | × |
|------------------------|---|
| 新增檔案(A)                |   |
| HKB.pdf                | 8 |
|                        |   |
|                        |   |
| ✓包含最近關閉的表單(C) □附加至現有檔案 |   |
| 匯出 取消                  |   |

| C                                                                                                    | 另存        | 新檔                  | ×      |
|----------------------------------------------------------------------------------------------------|-----------|---------------------|--------|
| 🔄 🌛 👻 🛧 🔳 桌面                                                                                              |           | ✓ C 搜尋 桌面           | م      |
| 組合管理 ▼ 新増資料                                                                                               | 夾         |                     | := - 🔞 |
| <ul> <li>★ 我的最愛</li> <li>下載</li> <li>重 桌面</li> <li>1 最近的位置</li> <li>▶ ● ● 本機</li> <li>▶ ● ● 本機</li> </ul> | 名稱        | 修改日期<br>沒有符合搜尋條件的項目 | 類型     |
|                                                                                                    | <         |                     | >      |
| 檔案名稱(N): 資料:                                                                                              | 京源        |                     | ¥      |
| 存檔類型(T): CSV                                                                                              | 當案(*.csv) |                     | ¥      |
| ▲ 陽藏資料夾                                                                                                   |           | 存檔(S)               | 取消     |

# 產生 2D 條碼

對於與 Ultraforms 技術相整合的表單, Foxit Reader 支援產生 2D 條碼,以便於輕鬆掃 描和擷取表單資料,並將其合併至資料庫中。步驟如下:

- ▶ 開啟並填寫表單。
- ▶ 完成後,按一下表單檔案中的條碼產生按鈕 (如有) 以產生 2D 條碼。
- ▶ 按一下快速存取工具列上的「儲存」按鈕 💾 以儲存表單。
- ▷ (如有需要)選擇「檔案」>「列印」以列印表單;然後使用支援的掃描器來掃描和讀取 表單資料,並將其合併。

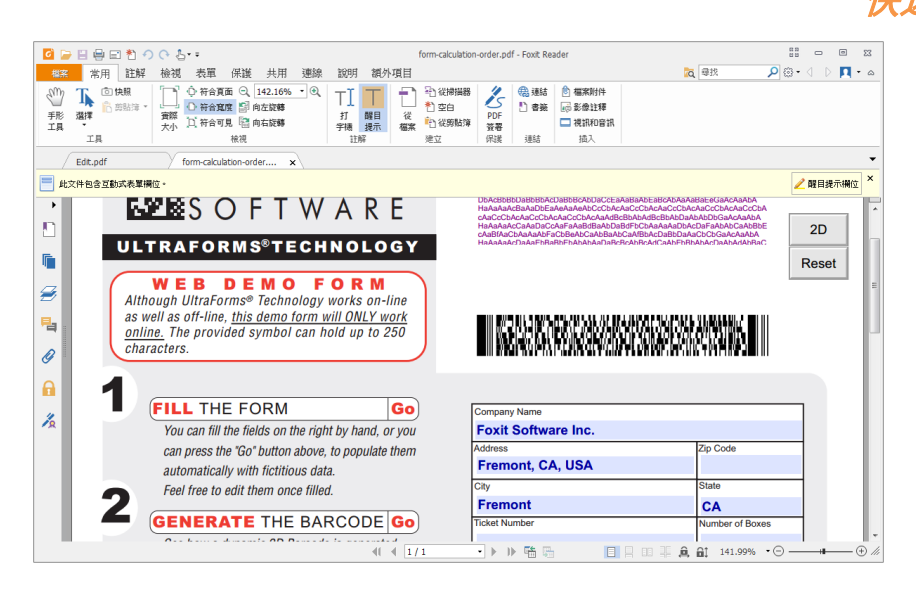

#### 備註:

- 1. 目前, Foxit Reader 只能為與 Ultraforms 技術整合的表單產生 2D 條碼。
- 用於產生 2D 條碼的觸發方法可能不同,因為表單建立者可能會定義將 Ultraforms 技術整合至表單檔案的時間。您可以按一下表單檔案中的條碼產生按鈕 (如有),或直接選擇「列印」以產生 2D 條碼。

# 驗證 XFA 表單上的簽名

Foxit Reader 允許您驗證 XFA 表單上的簽名。只要按一下 PDF 中的簽名,您便可在快 顯視窗中查看簽名有效性狀態和屬性。

| 簽名                                                                                                    | 3有效性狀態                       | × |
|----------------------------------------------------------------------------------------------------|------------------------------|---|
| <ul> <li>         簽名有效性未知。     </li> <li>         自套用此簽名起,尚未修改過該         <ul> <li>             ・簽署人的身份未知,因為其未包信任身份。         </li> </ul> </li> </ul> | 这件。<br>含在您的受信任身份清單中,且其父系憑證均非 | 受 |
|                                                                                                    | 资名 <b>断性</b> 取消              |   |

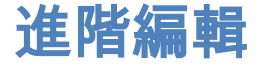

Foxit Reader 提供部分進階功能用於 PDF 編輯。您可以建立書籤、新增連結、新增影像、 播放及插入多媒體檔案。

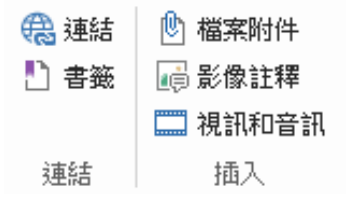

「常用」索引標籤下

### 書籖

如果使用者要在 PDF 檔中做標記,以便使用者可以快速返回,那麼書籤很有幫助。您可以 新增書籤、移動書籤、刪除書籤等。

#### 新增書籤

1.跳至要書籤連結的頁面。您還可以調整檢視設定。

2. 選取要在其下放置新書籤的書籤。如果未選取書籤,則新書籤會自動新增至書籤清單的結尾。

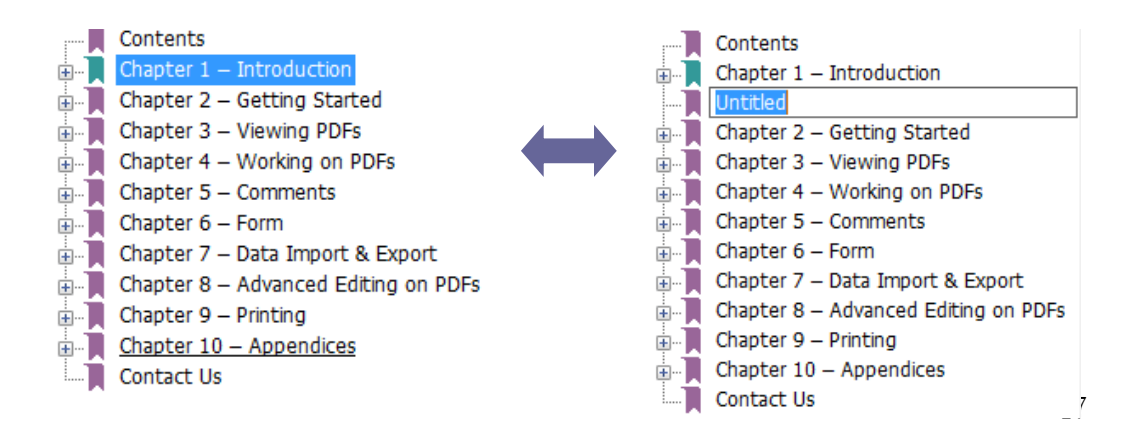

3.按一下「書籤」面板頂端的**「新增書籤」**圖示 陀 ,或者用滑鼠右鍵按一下選取的書籤,

#### 然後選擇「**新增書籤」**。

4. 輸入或編輯新書籤的名稱,然後按「Enter」鍵。

#### 移動書籖

選取要移動的書籤,然後執行下列動作之一:

- 用滑鼠右鍵按一下書籤圖示 I 並選擇「剪下」選項,然後用滑鼠右鍵按一下上層書
   籤並選擇「在選取的書籤後貼上」。

提示:

1.書籤即使移動,也會連結至其文件中的原始目的地。

2.您可以按住 Shift 或 Ctrl 並按一下,以同時選取多個書籤。

#### 刪除書籖

若要刪除書籤,請執行下列動作之一:

- 選取要刪除的書籤,然後按一下「書籤」面板頂端的「刪除」按鈕 🧖。
- 用滑鼠右鍵按一下要刪除的書籤,然後選擇「**刪除」**。

#### 提示:

1.刪除書籤將會刪除它的所有下級書籤。

2.您可以按住 Shift 或 Ctrl 並按一下,以同時選取多個書籤。

# 列印

# 如何列印 PDF 文件?

1.確保已成功安裝印表機。

2.從「檔案」索引標籤中選取「列印」。

3.指定印表機、列印範圍、份數及其他選項。

4.按「**確定」**列印。

### 列印部分頁面

若要列印部分頁面,您需要使用快照工具 <sup>① 快照</sup>。

- 選取「**常用」>「工具」>「快照」**,以選擇快照工具。
- 拖拉您要列印的範圍。
- 用滑鼠右鍵按一下選取的區域>選取「**列印」**,然後參照「**列印」**對話方塊。

# 列印指定頁面或部分

使用 Foxit Reader,可以直接從「書籤」面板列印與書籤關聯的頁面或部分。步驟如下:

- 選擇「**檢視」>「檢視設定」>「導覽面板」>「書籤」**,開啟隱藏的書籤面板。
- 在「書籤」面板中,按一下選取書籤,或按住 Shift 或 Ctrl 並按一下,以同時選取多 個書籤。
- 用滑鼠右鍵按一下選取的書籤,選擇「列印頁面」列印與選取書籤關聯的所有頁面,
   或選擇「列印部分」列印與選取書籤關聯的部分。
- 在「**列印」**對話方塊中,指定印表機及所需的其他選項,然後按一下「確定」。

**備註**:書籤會顯示在階層中,階層內有上層書籤和子(從屬)書籤。如果您列印上層書籤, 與子書籤關聯的所有頁面內容也會同時列印。

# 列印最佳化

列印最佳化允許您從 PCL 驅動程式最佳化列印工作,以執行字型替換或掃描以檢查垂直及 水平尺規等功能。Foxit Reader 提供一個選項,用於自動偵測支援 PCL 的印表機,以便 透過 PCL 最佳化來提高列印速度。若要啟用列印最佳化,請依照下列步驟進行;

- 選擇「檔案」>「列印」以開啟「列印」對話方塊。
- 按一下「列印」對話方塊左下角的「進階」。
- 在「進階」對話方塊中,執行下列動作:
  - ▶ 核取「PCL 最佳化」選項;

- ▶ 從「印表機」清單中選取印表機,然後按一下「新增」,以將選取的印表機新增至「P CL最佳化驅動程式」清單。
- ≻ 按一下「確定」。

之後, 您便可以使用最佳化的驅動程式開始列印。如果不滿意所提供的列印結果, 您也可以 從「PCL 最佳化驅動程式」中移除印表機。只需選取要從「PCL 最佳化驅動程式」清單中 移除的驅動程式, 按一下「**移除」**, 然後選擇**「確定」**以確認操作。

|                                                                                                    | 進階              | × |  |
|----------------------------------------------------------------------------------------------------|-----------------|---|--|
| □ PCL 最佳化(P)<br>如果選取 [PCL 最佳化],將使用 PCL 最佳化驅動程式來執行列印。如果不滿意所提供的列印結果,您可以從<br>[PCL 最佳化驅動程式] 中移除印表機。                                                                                                    |                 |   |  |
| 印表機(T)                                                                                                    | PCL 最佳化驅動程式(L)  |   |  |
| Adobe PDF#:3<br>Fax<br>Fax#2<br>Foxt: PhantomPDF Printer<br>Foxt Reader PDF Printer<br>HP LaserJet Professional M1210 MFP Se<br>HP LaserJet Professional M1213nf MFP_<br>Microsoft XPS Document Writer<br>Microsoft XPS Document Writer<br>Microsoft XPS Document Writer#:1<br>Print to Evernote<br>傳法至 OneNote 2010 | 新瑞哈(A)<br>移時(R) |   |  |
| < >>                                                                                                    | 確定(O) 取消(C)     | ] |  |

# 列印對話方塊

「列印」對話方塊是列印之前的最後一步。**「列印」**對話方塊允許您變更與文件列印方式相 關的一些項目。請遵循「**列印」**對話方塊中的逐步說明。

若要開啟「**列印」**對話方塊,請選取「**檔案」>「列印」**,或者用滑鼠右鍵按一下索引標籤, 並選取「**列印目前標籤」**(若使用多標籤瀏覽)。

| Foxit | Reader | 80  |
|-------|--------|-----|
| ΙΟΛΠ  | Νσαυσι | 0.0 |

快速指南

| 列印                                                                                                    | ×                                                                                              |
|----------------------------------------------------------------------------------------------------|------------------------------------------------------------------------------------------------|
| 名稱(N): Foxit Reader PDF Printer                                                                                                    | ▲▲▲▲▲▲▲▲▲▲▲▲▲▲▲▲▲▲▲▲▲▲▲▲▲▲▲▲▲▲▲▲▲▲▲▲                                                           |
| □ 以灰階方式列印(I)         列印範圍         □ 目前檢視(V)         □ 目前檢視(U)         ● 所有頁面(U)         ● 所有頁面(A)         □ 頁面(G):       1-1         子集(B):       範圍內所有頁面         ○ 反向頁面(E)         列印處理         比例(S)       並排顯示大<br>頁面(L)         每碼紙包含<br>多個頁面(M)       手冊(K)         ○ 無         ● 符合印表槵邊界(P)         ○ 縮小至印表槵邊界(D)         ● 自訂比例         □ 依 PDF 頁面大小選擇紙張來源(Z) | □ 列印為影像(T)<br>列印內容(W)<br>文件和標記<br>何覽<br>縮放: 96.82%<br>文件: 21.6 x 27.9 公分<br>紙張: 21.0 x 29.7 公分 |
| <ul> <li>✓ 自動旋轉(R)</li> <li>✓ 自動置中</li> </ul>                                                                                                    | < 第1頁,共1頁 >                                                                                    |
| 進階                                                                                                    | 確定取消                                                                                           |

「列印」對話方塊

# 聯絡我們

如您需要任何資訊或對我們產品有任何問題, 歡迎聯絡我們。我們時刻準備為您提供更好的

• 辦公室地址:

Foxit Software Incorporated

42840 Christy Street, Suite 201

Fremont, CA 94538

USA

#### • 銷售:

1-866-680-3668 (全天候服務)

#### • *支援 :*

1-866-MYFOXIT 或 1-866-693-6948 (全天候服務)

#### • 傳真:

1-510-405-9288

#### • 網站:

www.foxitsoftware.hk

服務。